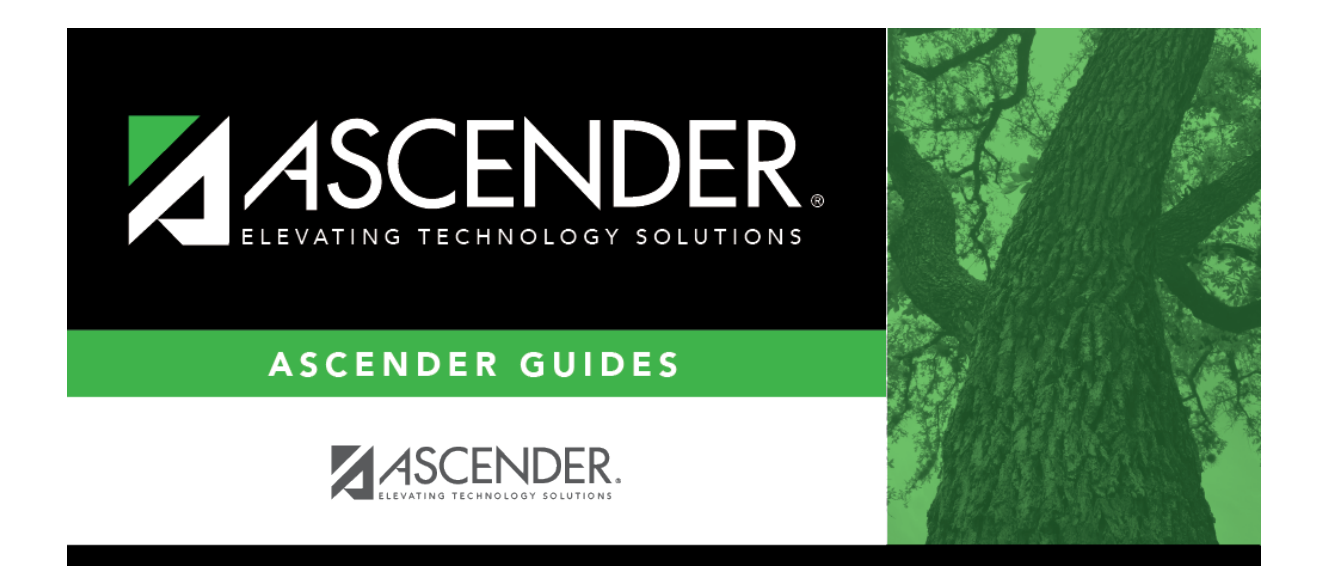

## attendance\_student\_posting\_code\_by\_date\_code\_all

## **Table of Contents**

If selected, the same posting code will be applied to *all* the students you add to the list.

Click it to select the posting code that will be applied to all students.

The individual **Code** fields will be disabled.

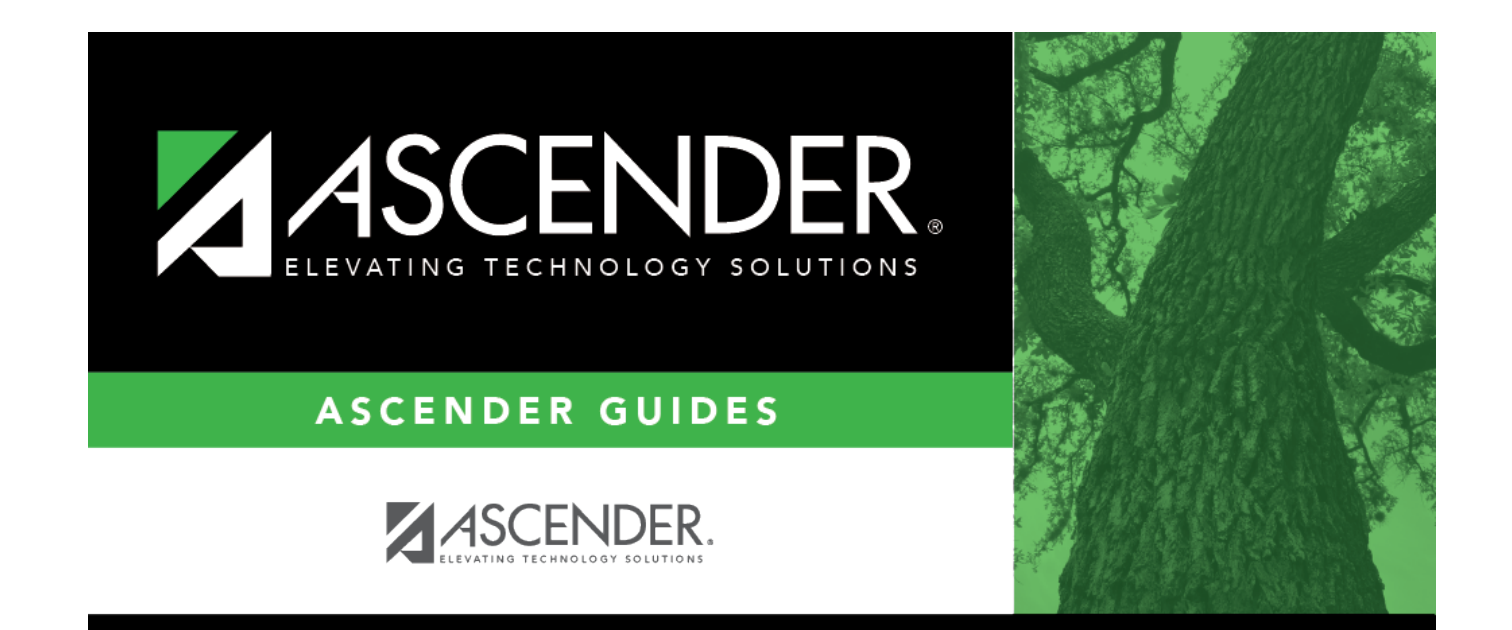

## **Back Cover**